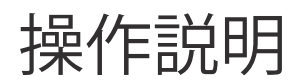

## ■ 宅配ボックス タッチパネル

## 液晶カラータッチパネルで簡単操作

5.7 インチ/液晶カラータッチパネル

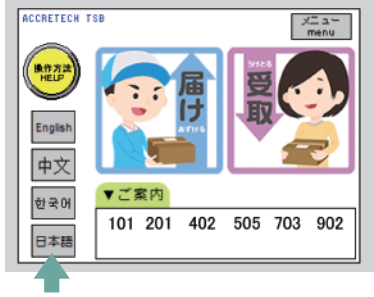

4 カ国語標準で 画面左に表示されている各国語ボタンを ワールドワイド対応 タッチすると、表示言語が切替わります。 (日本語・英語・中国語・韓国語)

<管理者モード>

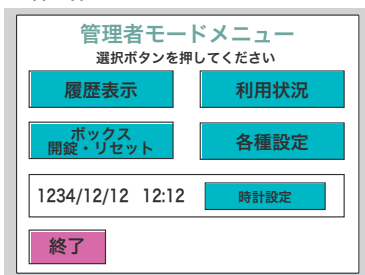

管理者モード 履歴や利用状況をいつでも表示できる メニューも充実ので、万一の対応も安心です。

タッチパネルで宅配ボックスの荷物を受け取ることができます

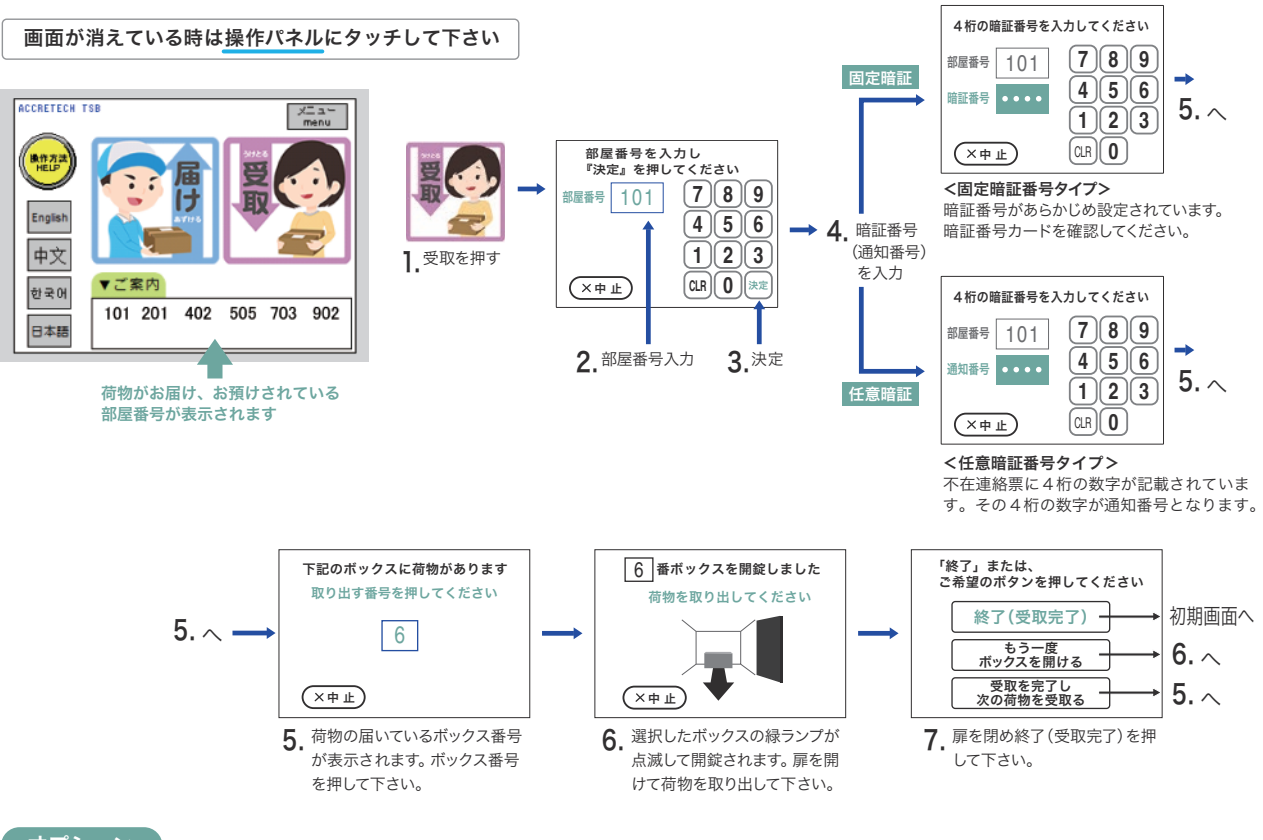

オプション

顔認証のご利用やICカード 非接触キーをリーダにかざすことで宅配ボックス・メールボックス<sup>\*\*</sup>が開錠され簡単にお届け物を受け取れます。 ※メールボックスの開錠はTAシリーズ自動オープン方式の場合のみ

■ 「C ICカード 「C Dード ICカード ICカー ICカード ICカード IC